### Opgave

Links

#### Opgavebeskrivelse

Opret en ny mappe kaldet *links.* Hent mappen *links\_grafik* i kursusmaterialet, og placér den i mappen *links*. Åbn Dreamweaver og opret et nyt site kaldet *links.* Opret filen index.html. Opret en side mere, kald den *side2.html.* 

#### Tekstlink

Åbn index.html, sæt cursoren ind på siden og skriv "Dette er et tekstlink".

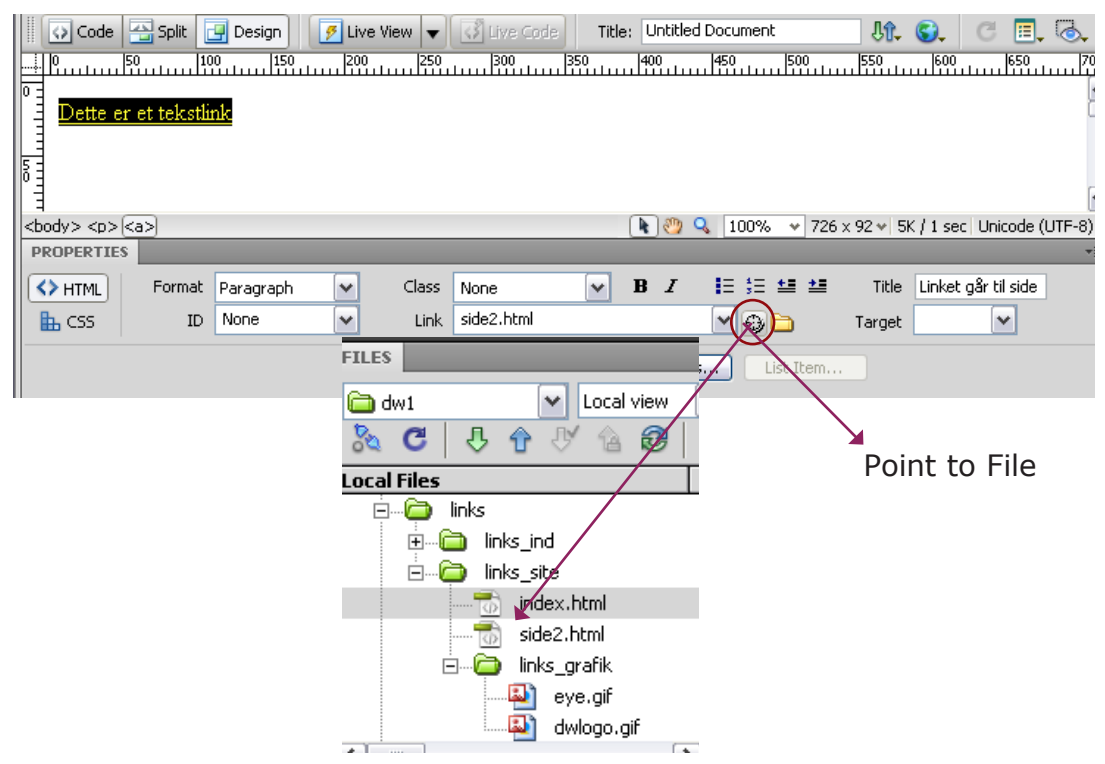

Markér teksten ved at trække henover den og vælg symbolet *Point to File* i Properties. Hold musen nede og træk så - det føles som en elastik - peg på side 2.html i Filemanager. Teksten på index.html bliver blå og understreget. Udfyld Title, ligeledes i Properties: "Linket går til side 2".

Linket virker ikke i Dreamweavers designvindue, du skal se siden i en browser. Tastaturgenvejen er F12, eller klik på dette symbol i værktøjslinjen.

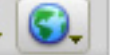

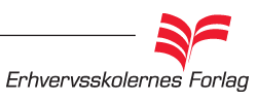

### Opgave

# Links

### Link på et billede

Fra grafikmappen trækker du billedet eye.gif ind på index.html. Vælg igen symbolet *Point to File* i Properties. Hold musen nede og træk, peg på side 2.html i Filemanager. Billedet får en blå ramme. Fjern rammen ved at skrive 0 i feltet Border i Properties.

| III ▼ Properties |           |         |         |                      |      |        |             |    |   |  |  |
|------------------|-----------|---------|---------|----------------------|------|--------|-------------|----|---|--|--|
| 8                | Image, 3K | W 85    | Src     | links_grafik/eye.gif | ۵ 🕒  | Alt    | øje         |    | ~ |  |  |
| 77               |           | H 64    | Link    | side2.html           | ۵    | Edit   | <b>E</b> [] | 口  |   |  |  |
| Мар              |           | V Space | Target  |                      | ~    | Border | 0           | ĒĒ | ≣ |  |  |
| <b>R</b> 🗖       | рА        | H Space | Low Src |                      | 0) 🗀 | Align  | Default     |    | ~ |  |  |

## **Eksternt link**

De to links, du lige har lavet, er interne links, altså links mellem sider i det samme site. Nu skal du lave et eksternt link, altså et link til en side på internettet, der ikke hænger sammen med det site, du sidder og arbejder på.

Træk grafikfilen dwlogo.gif ind på index.html, og lav et eksternt link på denne. Linket skal gå til Adobes hjemmeside, til den side der omhandler Dreamweaver. Et godt råd er altid at kopiere eksterne adresser, det er alt for nemt at skrive forkert! Når der er tale om et eksternt link, skal den fulde adresse med, i dette tilfælde er den: http://www.adobe.com/dk/products/dreamweaver/?promoid=BPBEM Adressen kopieres ind i feltet *Link* i Properties.

Den sidste ting, der mangler, er at fortælle browseren, at linket ønskes åbnet i et selvstændigt browservindue. Dette gøres ved at vælge *target\_blank* i Properties. De fleste mennesker vælger at lukke browservinduet, når de har besøgt et link, og hvis ikke linket åbner i et selvstændigt browservindue, lukkes hele sitet ned, og det er sjældent hensigten!

| II ▼ Properties |         |                           |               |        |                    |  |  |  |  |  |  |
|-----------------|---------|---------------------------|---------------|--------|--------------------|--|--|--|--|--|--|
| Dw Image, 2     | 2K W 28 | Src links_grafik/dwlogo.g | jif 🔮 🚞       | Alt    | adobe Dreamweavı 🔽 |  |  |  |  |  |  |
|                 | H 27    | Link roducts/dreamweave   | er/ \ominus 🧀 | Edit   | 🔤 🗐 🖾 🍢 🚺 🛕        |  |  |  |  |  |  |
| Мар             | V Space | Target _blank             | ~             | Border | 0 = = =            |  |  |  |  |  |  |
|                 | H Space | Low Src                   | 0 🗅           | Align  | Default 💌          |  |  |  |  |  |  |

Arkiver og upload opgaven som aftalt med din underviser.

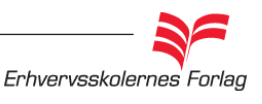